## Linea guida per Gestione Modello IV con Si@llEva

## ed inserimento eventi ANAGRAFE

Si ricorda che la BDN non accetta, per ora, prenotazioni dalle 23:00 alle 5:00 ed alla Domenica mattina fino alle ore 14:00.

E possibile/consigliabile preparare il modello IV anche giorni prima dalla vendita.

La nascita dei vitelli che poi saranno inclusi in un modello IV deve essere inserita preventivamente per permettere l'inserimento in BDN (il Mod. IV di un nato inserito il sabato è prenotabile da lunedì in mattinata).

### Si può prenotare un modello IV direttamente dalla scheda soggetto

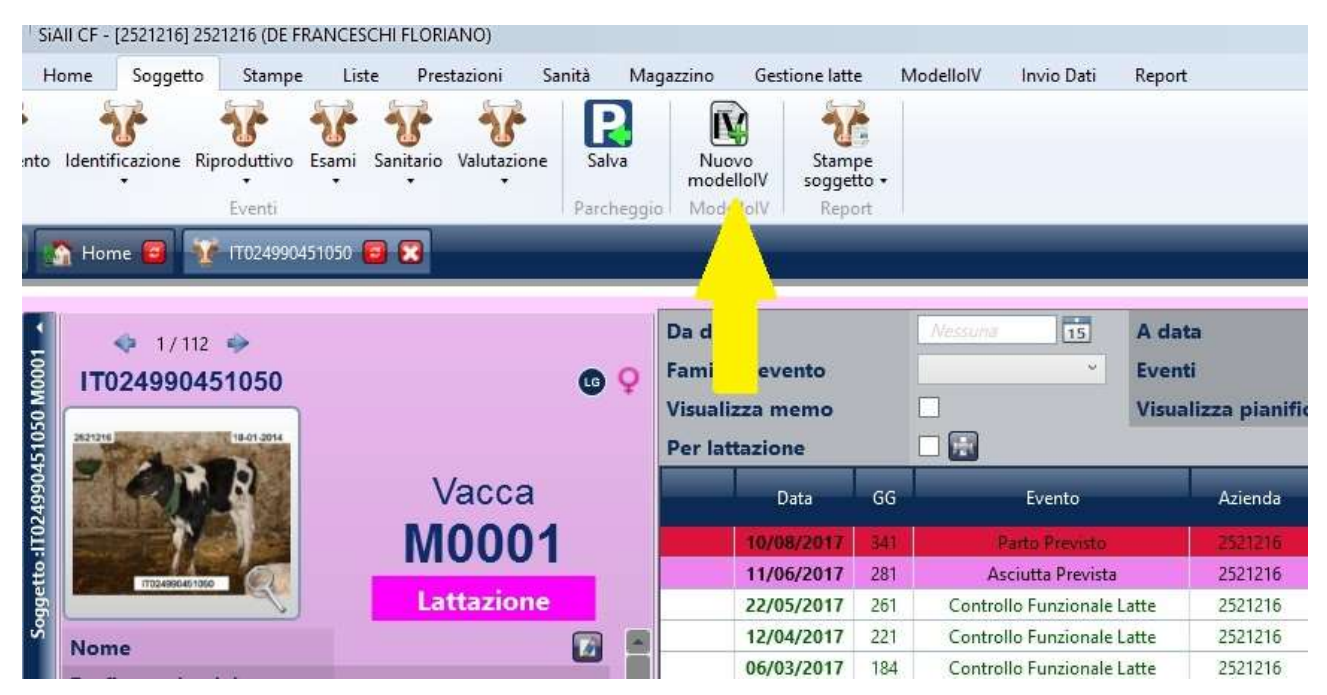

### Oppure dal menu Modello IV

|                     | Home                            | Stampe I              | Liste Presta           | azioni Sanità             | Magazzino  | Gestione latte | Modellol      | √ Invio Dati             | Report |
|---------------------|---------------------------------|-----------------------|------------------------|---------------------------|------------|----------------|---------------|--------------------------|--------|
| Nuovo<br>evento +   | Soggetti                        | i Ricerca<br>soggetti | Parametri<br>aziendali | Cerca<br>gruppo<br>gruppo | Calendario | A.N.A.F.I.     | Stam<br>metic | Grafici<br>allevamento • |        |
| Eventi              | Soggette                        | Ricerca               | Parametri              | Gruppi                    | Calendario | A.N.A.F.I.     | Meti          | Grafici                  |        |
|                     | 🟠 Hom                           |                       |                        |                           |            |                |               |                          |        |
| •                   | Home                            | Stampe                | Liste Presta           | izioni Sanità             | Magazzino  | Gestione latte | ModellolV     | Invio Dati               | Report |
| Ricerca<br>modellol | Nuovo<br>V modelloľ<br>odellilV | v                     |                        |                           |            |                |               |                          |        |
|                     | 🚮 Hom                           | ie 😰                  |                        |                           |            |                |               |                          |        |

Inserire i dati per la compilazione del Modello IV che sono identici a quelli di uno Spostamento eterno

- Soggetti
- Tipo Uscita
- Tipo eliminazione

- Il destinatario prestando attenzione ad inserire correttamente il codice ASL (senza IT davanti) e CUAA che deve essere sempre presente oppure il codice del macello (utilizzando anche il pulsante di ricerca ). Da precisare che se anche si è a conoscenza che gli animali vanno al macello ma se passano per una stalla di sosta si deve eseguire uno spostamento verso stalla di sosta e non verso macello.
- I dati del Modello IV
- I dati del Trasportatore (utilizzate la ricerca 🔜 nel caso sia già inserito)
- Se un soggetto ha dei trattamenti farmacologici effettuali nei 90 giorni precedenti la vendita vanno inseriti preventivamente nei singoli soggetti (più avanti spiego come fare)

Esempio di un inserimento verso Stalla di sosta

| Home Stampe                                   | Liste Prestazioni                                                    | Sanità Magazzino    | Gestione latte Mode | ellolV Invio Dati Report |
|-----------------------------------------------|----------------------------------------------------------------------|---------------------|---------------------|--------------------------|
| Ricerca<br>modelloIV<br>ModelliIV<br>Home 7   | ota Stampa Stampa<br>ellolV modellolV allegato<br>Gestione modellolV |                     |                     |                          |
|                                               |                                                                      |                     |                     |                          |
| ▼ Soggetti                                    |                                                                      |                     |                     |                          |
| Soggetti (2) M0                               | 002 - IT024990379919 - 02 \                                          |                     |                     |                          |
| Ricerca soggetto                              |                                                                      | 144                 |                     |                          |
| ▼ Data uscita                                 |                                                                      |                     |                     |                          |
| Data uscita 07/                               | 11/2017 15                                                           |                     |                     |                          |
| ▼ Tipo Uscita                                 |                                                                      |                     |                     |                          |
| Tipo Uscita                                   | Per Allevamento (Spos                                                | tamento Esternoji 👻 |                     |                          |
| Tipo eliminazione                             | Stalle di Sosta                                                      | v                   |                     |                          |
| <ul> <li>Destinazione</li> </ul>              |                                                                      |                     |                     |                          |
| Codice ASL Az. acquiren                       | te 116VI052                                                          |                     |                     |                          |
| Codice CUAA                                   | 03533280248                                                          |                     |                     |                          |
| <ul> <li>Allevamento di destinazio</li> </ul> | ne                                                                   |                     |                     |                          |
| ▼ Modello IV                                  |                                                                      |                     |                     |                          |
| Codice Asl                                    | 028VI024                                                             |                     |                     |                          |
| Data                                          | 07/11/2017                                                           |                     |                     |                          |
| Serie                                         | 17                                                                   |                     |                     |                          |
| Numero                                        | 9999                                                                 |                     |                     |                          |
| <ul> <li>Trasportatore</li> </ul>             |                                                                      |                     |                     |                          |
| Descrizione                                   | Gasparoni VBA                                                        |                     | Mezzo di trasporto  | CAMION                   |
| Indirizzo                                     |                                                                      |                     | Marca               | MAN                      |
| Comune                                        |                                                                      |                     | Targa rimorchio     |                          |
| Provincia                                     |                                                                      |                     | Targa motrice       | FD989BY                  |
| Frazione                                      |                                                                      |                     | Data autorizzazion  | e 29/05/2014 15          |
| Num. autorizzazione                           | CEITTS050000863                                                      |                     |                     |                          |

# Esempio di un inserimento con destinazione diretta verso Macello senza passaggio in stalla di sosta

| Ricerca<br>modelloIV<br>ModelloIV                                               | Prenota Stampa Stampa<br>odelloIV modelloIV allegato<br>Gestione modelloIV<br>Prenotazione Modell |                                                         |                       |
|---------------------------------------------------------------------------------|---------------------------------------------------------------------------------------------------|---------------------------------------------------------|-----------------------|
| <ul> <li>✓ Soggetti</li> <li>Soggetti (2)</li> <li>Ricerca soggetto</li> </ul>  | M0002 - IT024990379919 - 02 👻 💽 💽 😹                                                               |                                                         |                       |
| <ul> <li>Data uscita</li> <li>Data uscita</li> </ul>                            | 07/11/2017                                                                                        |                                                         |                       |
| <ul> <li>Tipo Uscita</li> <li>Tipo Uscita</li> <li>Tipo eliminazione</li> </ul> | Macello *<br>Mastite *                                                                            |                                                         |                       |
| <ul> <li>Destinazione</li> <li>Macello</li> </ul>                               | 234MS F.LLI TOSETTO COM                                                                           |                                                         |                       |
| <ul> <li>▼ Modello IV</li> <li>Codice Asl</li> <li>Data</li> </ul>              | 028VI024<br>07/11/2017                                                                            |                                                         |                       |
| Serie<br>Numero                                                                 | 17<br>9999                                                                                        |                                                         |                       |
| Descrizione<br>Indirizzo                                                        | Gasparoni VBA                                                                                     | Mezzo di trasporto<br>Marca                             | CAMION                |
| Comune<br>Provincia<br>Frazione                                                 |                                                                                                   | Targa rimorchio<br>Targa motrice<br>Data autorizzazione | FD989BY<br>29/05/2014 |
| Num. autorizzazione                                                             | CEITTS050000863                                                                                   |                                                         |                       |

A compilazione avvenuta si procede con la prenotazione

| Ricerca<br>modelloIV | Prenota Stampa Stampa modellolV modellolV |  |
|----------------------|-------------------------------------------|--|
| ModelliiV            | Cestione modellolV                        |  |
| Soggetti             | enotazione Modell 🕱                       |  |
|                      |                                           |  |
| Soggetti (2)         | 100002 - 11024990379919 - 02 * 🔛 🔛 🔤      |  |
| Ricerca soggetto     |                                           |  |

Compare una videata che visualizza eventuali trattamenti eseguiti nei 90 giorni precedenti la data del modello IV che va sempre confermata se si vuole proseguire altrimenti annulla.

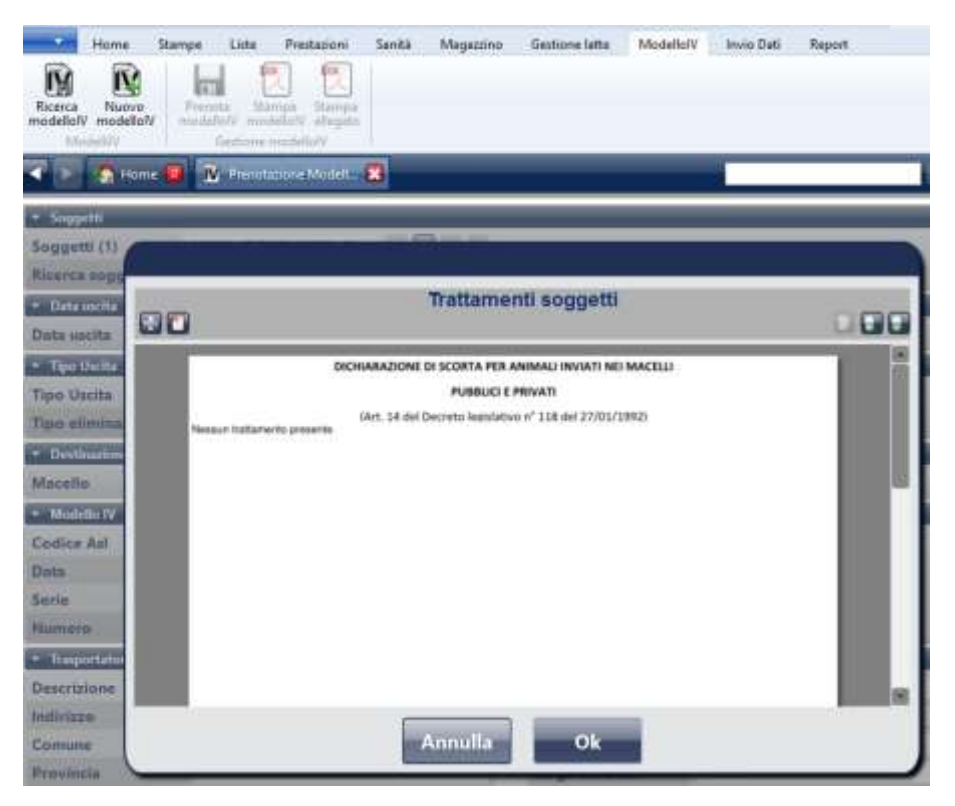

Se non ci sono problemi viene confermato con Operazione effettuata

A questo punto si va in Ricerca Modello IV

Ed a sinistra nei comandi è possibile Stampare, cancellare se necessario e creare evento effettivo di spostamento in uscita che verrà registrato in anagrafe.

Nella stampa del Mod4 per un errore di BDN Teramo non vengono riportati i dati del trasportatore. A breve hanno detto che sistemano il problema. Pero ora basta mettere il timbro del trasportatore

Ricordo che la creazione del modello IV non significa registrare il movimento di uscita in BDR.

| *               | Home                                              | Stampe     | Liste Prestazior                                      | ii Sanità                                 | Magazzino                           | Gestione la                                                         | tte Mod      | ellolV In                                    | vio Dati 🛛                                             | Report                                |                                        |                     |
|-----------------|---------------------------------------------------|------------|-------------------------------------------------------|-------------------------------------------|-------------------------------------|---------------------------------------------------------------------|--------------|----------------------------------------------|--------------------------------------------------------|---------------------------------------|----------------------------------------|---------------------|
| Ricerc          | a Nuovo<br>olV modelloľ<br>ModellilV              | v          |                                                       |                                           |                                     | Crea even                                                           | ito effettiv | o Spostame                                   | ento Sposta                                            | Stampa<br>Cancella M<br>Imento di Use | Modello IV<br>odello IV<br>cita        | ľ                   |
|                 | Nom                                               | e 📴 🕅      | Ricerca modelli IV                                    | <b>0 23</b> 🕅                             | Prenotazion                         | e Modell 🔞                                                          |              |                                              | _                                                      |                                       |                                        | v                   |
| Data r<br>Eleme | richiesta da<br>enti: 4                           | 19/10/2017 | 5)<br>                                                | 15 Dat                                    | a richiesta                         | a 03/11/201                                                         | 7 15         |                                              |                                                        |                                       |                                        |                     |
|                 |                                                   |            |                                                       |                                           |                                     |                                                                     |              |                                              |                                                        |                                       |                                        |                     |
|                 | Data mo                                           | Data con   | Data uscita                                           | Numero                                    | Stato m                             | Evento Uscita                                                       | Numero       | Provenie                                     | Descrizio                                              | Destinazi                             | Ci man                                 | i                   |
| -               | Data mo<br>03/11/2017                             | Data con   | Data uscita<br>03/11/2017                             | Numero<br>999955                          | Stato m<br>Non Specif               | Evento Uscita<br>Into (Spostami                                     | Numero       | Provenie<br>028Vl024                         | Descrizio<br>Descrizione                               | Destinazi                             | Cunan<br>(T) (T)                       | ו<br>ז <b>יסי</b> ן |
| 66<br>66        | Data mo<br>03/11/2017<br>03/11/2017               | Data con   | Data uscita<br>03/11/2017<br>03/11/2017               | Numero<br>999955<br>9999552               | Stato m<br>Non Specif<br>Non Specif | Evento Uscita<br>into (Spostami<br>into (Spostami                   | Numero       | Provenie<br>028V1024<br>028V1024             | Descrizio<br>Descrizione<br>Descrizione                | Destinazi                             | Conan<br>P P C                         | ;<br>;<br>] []]     |
| 6<br>6<br>6     | Data mo<br>03/11/2017<br>03/11/2017<br>03/11/2017 | Data con   | Data uscita<br>03/11/2017<br>03/11/2017<br>03/11/2017 | Numero<br>999955<br>9999552<br>999955tris | Stato m<br>Non Specif<br>Non Specif | Evento Uscita<br>into (Spostami<br>into (Spostami<br>into (Spostami | Numero       | Provenie<br>028V1024<br>028V1024<br>028V1024 | Descrizio<br>Descrizione<br>Descrizione<br>Descrizione | Destinazi                             | Cunan<br>P (m) (<br>P (m) (<br>P (m) ( |                     |

Quando il/i soggetti interessati saranno effettivamente usciti dall'allevamento si procede alla creazione dell'evento si spostamento di uscita cliccando su

Verrà impostata la maschera di Creazione Evento SPU con tutti i dati del Modello IV precompilati, eventualmente si possono variare (nel caso siano state variate nel Modello IV cartaceo) ed a registrazione avvenuta per chi ha dato delega ad ARAV nessun Modello IV dovrà essere inviato perché l'informazione viene registrata automaticamente in BDN, mentre chi non ha dato delega ad ARAV dovrà inviare una copia al proprio delegato che provvederà alla registrazione degli spostamenti. Per cui, chi ha dato delega ad ARAV, è sufficiente stampare una sola copia del modello IV quella da consegnare al trasportatore.

Si ricordi di rispettare le tempistiche previste per legge per l'inserimento delle nascite e delle uscite.

Deve fare attenzione alle date di evento/inserimento/cedola che devono rispettare le seguenti tempistiche massime:

Per le nascite/marcature

- 20 giorni di tempo dalla nascita alla marcatura
- 7 giorni di tempo dalla marcatura alla comunicazione/registrazione
- La registrazione sul registro informatizzato è immediata

| < 📐 🟠 Home 📴                        | 🏋 IT024990432994 🧧 🔀 🏋 Modifica evento P | A 🔀                   |                                                                                                    |
|-------------------------------------|------------------------------------------|-----------------------|----------------------------------------------------------------------------------------------------|
|                                     |                                          |                       |                                                                                                    |
| Soggetti (1)                        | M0101 - IT024990432994 - 04 🛛 👻 🔛 📷 😹    |                       |                                                                                                    |
| Ricerca soggetto                    |                                          |                       |                                                                                                    |
| <ul> <li>Data evento</li> </ul>     |                                          |                       |                                                                                                    |
| Data evento                         | 3/10/2017                                | Data rilevazione      | 08/10/2017 15                                                                                                    |
| ▼ Dati evento                       |                                          |                       |                                                                                                    |
| Allattamento                        |                                          | Patologia puerperale  | A State of the second second sec |
| Dati fecondazione                   | 21/12/2016-FEA-(04) ROUANI - IT09 👻 💽    | Difficoltà parto      | faule 🚿                                                                                                    |
| Nuovo numero aziend                 | ale 0101                                 |                       |                                                                                                    |
| Nati vivi                           | Femmine 1 Maschi                         | Nati morti            | Feminine 0 Maschi 0                                                                                                    |
| Malformati • 20                     | giorni di tempo dalla                    |                       | 7 giorni di tempo dalla                                                                                                    |
| 🕶 Figli 💦 🔪 🗖 🕶                     | scita alla marcatura                     |                       | marcatura alla                                                                                                    |
| Femmina                             |                                          |                       | contunicazione/registrazione                                                                                                    |
| Morto                               |                                          | Ragza                 | Pez ara Rossa Italiana                                                                                                    |
| Sesso                               | Femmina 🗡                                | Tipo Posatura (kg)    | Stin: 40,00 🗘                                                                                                    |
| Destinazione                        | Vita ~                                   | Presentazione         | Ar e ore ~                                                                                                    |
| <ul> <li>Identificazione</li> </ul> |                                          |                       | <u> </u>                                                                                                    |
| Matricola                           | IT024990606221 <u>Tutte</u>              | Data immatricolazione | e 08/10/2017 15                                                                                                    |
| Tipo applicazione                   | Applicata                                | Data ritiro cedola    | 08/10/2017                                                                                                    |
| Cedola                              | Originale                                | Data compilazione     | 08/10/2017 15                                                                                                    |
| Nome                                |                                          | Numero aziendale      | 0051                                                                                                    |

#### Esempio:

Comunque il sistema avvisa se i termini non sono rispettati

Per le Uscite/Vendite

- 7 giorni di tempo per la registrazione
- La registrazione sul registro informatizzato è immediata

### Esempio

| 🔹 💽 🐔 Home 🗐 👔                   | Modifica evento SPU 🔀                 | • x                               |
|----------------------------------|---------------------------------------|-----------------------------------|
| ▼ Soggetti                       |                                       |                                   |
| Soggetti (1) - IT02              | 4990606224 - 02 👻 🔛 🔛                 |                                   |
| Ricerca soggetto                 | 100 M                                 |                                   |
| ▼ Data evento                    |                                       |                                   |
| Data evento 20/11/2              | 2017 15                               | Data rilevazione 20/11/2017       |
| ▼ Tipo Uscita                    |                                       | A                                 |
| Tipo Uscita                      | Per Allevamento (Spostamento Esterno) |                                   |
| Tipo eliminazione                | Centro di raccolta                    | <u> </u>                          |
| <ul> <li>Destinazione</li> </ul> |                                       |                                   |
| Codice ASL Az. acquirente        | 063PD027                              |                                   |
| Codice CUAA                      | 04803320284                           | 7 giorni di tempo tra data evento |
| ▼ Modello IV                     |                                       | e data rilevazione/comunicazione  |
| Codice Asl                       | 028V1024                              |                                   |
| Data                             | 20/11/2017                            |                                   |
| Serie                            | 17                                    |                                   |
| Numero                           | 27                                    |                                   |

## Come registrare i trattamenti (TRS)

Chi ha attivato l'armadietto dei farmaci si trova i TRS già inseriti

Ogni allevatore può registrare i TRS anche senza armadietto partendo dall'evento sanitario Trattamento Sanitario (TRS)

Aggiunge il/i soggetti, imposta la data e nella sezione somministrazioni digitare la parte di nome del farmaco da ricercare e premere il pulsante Seguera farmaco: se per esempio voglio cercare Baytril con codice EAN: 100155047

| <ul> <li>Soggetti</li> </ul>          |                |                     |         |                             |            |             |          |         |
|---------------------------------------|----------------|---------------------|---------|-----------------------------|------------|-------------|----------|---------|
| Soggetti (1)                          | M0048 - IT024  | 1990323609 - 02 👻 💽 | I 💽 📟 💽 |                             |            |             |          |         |
| Ricerca soggetto                      |                | 5                   |         |                             |            |             |          |         |
| <ul> <li>Data evento</li> </ul>       |                |                     |         |                             |            |             |          | _       |
| Data evento                           | 03/11/2017     | 15                  |         | Data rilevazione            | 03/11/2017 | 15          |          |         |
| <ul> <li>Dati evento</li> </ul>       |                |                     |         |                             |            |             |          |         |
| Somministrazione                      |                |                     | v       | Esecutore                   |            |             |          |         |
| Sospensione mace                      | ellazione (Gg) | None 🗘 💽            |         | Sospensione produzione (Gg) |            | - N         | •        |         |
| Orario                                |                | Nessuno 🗘           |         | Motivo trattamento          | •          | Non Specif  | icatc 👻  |         |
| <ul> <li>Somministrazioni:</li> </ul> | 0              |                     |         |                             |            |             |          |         |
|                                       |                |                     |         | bay                         | tr         |             |          |         |
| Stato                                 | Denomina       | azione              | EAN     | Categoria                   | Regime di  | spensazione | Quantità | Comandi |

Seleziono come da figura sotto e se voglio vedere il dettaglio del farmaco clicco sulla spunta della colonna dello stato

| Denominazione     baytril       Data di riferimento     Mesura       ATCvet |       | baytril<br>Wessuna | 15     Specie       Y     EAN       Y     Somministrazioni |       |              | BOVINI ·  |         |            |          |   |
|-----------------------------------------------------------------------------|-------|--------------------|------------------------------------------------------------|-------|--------------|-----------|---------|------------|----------|---|
|                                                                             | Stato | Den                | ominazione                                                 | (     | Confezione   | EAN       | Azienda | Regim      | Categ    |   |
|                                                                             | 0     | BAYTRIL OT         | TIC 5MG/ML + 10 N                                          | Flaco | ne da 15 ml  | 103829014 | Bayer   | Ricetta si | Medicina |   |
| ✓                                                                           | ٢     | BAYTRIL 10         | 0 MG/ML SOLUZIC                                            | Flaco | ne da 50ml   | 100155047 | Bayer   | Ricetta ir | Medicina |   |
|                                                                             | 0     | BAYTRIL 25         | MG/ML SOLUZION                                             | Flaco | ne da 100 ml | 100155086 | Bayer   | Ricetta in | Medicina |   |
|                                                                             | 0     | BAYTRIL 25         | MG/ML SOLUZION                                             | Flaco | ne da 500 ml | 100155098 | Bayer   | Ricetta ir | Medicina |   |
|                                                                             | 0     | BAYTRIL 25         | MG/ML SOLUZION                                             | Tanic | a da 5 Litri | 100155100 | Bayer   | Ricetta ir | Medicina |   |
|                                                                             | 0     | BAYTRIL 10         | 0 MG/ML SOLUZIC                                            | Flaco | ne da 100ml  | 100155050 | Bayer   | Ricetta in | Medicina |   |
|                                                                             | 0     | BAYTRIL 50         | MG/ML SOLUZIOI                                             | Flaco | ne da 50 ml  | 100155023 | Bayer   | Ricetta ir | Medicina |   |
|                                                                             | 0     | BAYTRIL 50         | MG/ML SOLUZIOI                                             | Flaco | ne da 100ml  | 100155035 | Bayer   | Ricetta in | Medicina | - |
|                                                                             |       | <u>1</u> /1        |                                                            |       |              |           |         |            |          |   |

Confermo inserendo la quantità (non necessario se non si ha l'armadietto)

| 1 |               | Nuova somn                                | ninistrazione       |
|---|---------------|-------------------------------------------|---------------------|
|   | Denominazione | O BAYTRIL 100 MG/ML SOLUZIONE INIETTABILE | Quantità 1 Ciquido) |
| l |               | Annulla                                   | Ok                  |

## Registro il TRS verificando che i giorni di sospensione siano corretti (è possibile variarli al momento)

|                                                                                      | Home 🧧 🍸 Crea e                        | vento TRS 🔀                           |                  | _                                     | _                         |               |                 |              |         |
|--------------------------------------------------------------------------------------|----------------------------------------|---------------------------------------|------------------|---------------------------------------|---------------------------|---------------|-----------------|--------------|---------|
| <ul> <li>Soggetti</li> <li>Soggetti (1<br/>Ricerca sog</li> </ul>                    | I) M0048 - IT02<br>ggetto              | 49 - 02 ~ 💽                           |                  |                                       |                           |               |                 |              |         |
| <ul> <li>Data ever</li> <li>Data event</li> </ul>                                    | nto<br>to 03/11/2017                   |                                       |                  | Data rileva                           | zione                     | 03/11/2017    |                 |              |         |
| <ul> <li>Dati even</li> <li>Somminist</li> <li>Sospension</li> <li>Orario</li> </ul> | ito<br>razione<br>ne macellazione (Gg) | Iniettabile<br>12 C I 12<br>Nessuno C | •                | Esecutore<br>Sospension<br>Motivo tra | ne produzio<br>ttamento   | one (Gg)      | 4<br>Non Specif | 4<br>icatc ~ |         |
| <ul> <li>Somminis</li> </ul>                                                         | trazioni: 1                            |                                       |                  |                                       |                           |               |                 |              |         |
| Stato                                                                                | Denomin                                | azione                                | EAN              | Cat                                   | egoria                    | Regime di     | spensazione     | Quantità     | Comandi |
| 🧿 ВАҮ                                                                                | TRIL 100 MG/ML SOLUZIOI                | NE INIETTABILE                        | 100155047        | Medicinal                             | e Veterinario             | Ricetta in ti | riplice copia   | 1            |         |
| <ul> <li>Confezior</li> </ul>                                                        | ii: 1                                  |                                       |                  | 7                                     |                           |               |                 |              |         |
| Stato<br>🎱                                                                           | Denominazione<br>BAYTRIL 100 MG/ML SOL | Confezione<br>UZIC Flacone da 50ml    | EAN<br>100155047 | Categoria<br>cinale Veteri            | Regime d<br>a in triplice | Lotto         | Data sca        |              | Comandi |

Trovate queste istruzioni aggiornate ed altro sul sito http://www.arav.it/Modello4